# Organization-Provided Single Access Instructions for Agents

#### Provide one-time access to your property listings through your eKEY app

Real estate agents know it takes a whole team to make a sale. Supra now offers a simple way to provide access to your listings for infrequent users such as contractors, stagers, and out-of-area agents. Follow the steps below to provide one-time access to your listings.

1. Open the eKEY app.

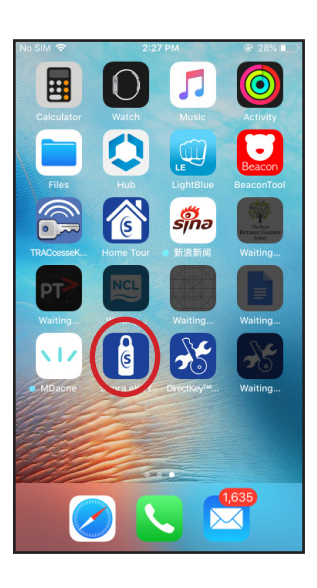

2. Select My Keyboxes.

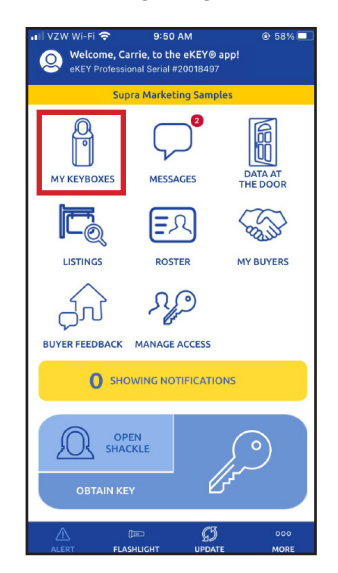

3. Select the keybox for the property to which you wish to grant access.

| 1.20 0 0 0 0                |                     |        |                 |
|-----------------------------|---------------------|--------|-----------------|
| <                           | MY KEY              | BOXES  | ណ៍              |
|                             | ADD KE              | YBOX   |                 |
| D                           | READ AC             | TIVITY |                 |
| MY KEYBOX                   | ES                  |        |                 |
| 30338540                    |                     |        |                 |
| 32687779<br>41 HERON RD     |                     |        | MLS =<br>327397 |
| 32687805                    |                     |        |                 |
| 32687897                    |                     |        |                 |
| 32687912                    |                     |        | MLS 0<br>360432 |
| 32687916                    |                     |        |                 |
| 32687917                    |                     |        |                 |
| 32687926<br>7 Drew Ct N Ca  |                     |        | MLS 356047      |
| 32692808<br>435 Sheridan Av | •                   |        |                 |
| 32692950                    |                     |        |                 |
| 34049186                    |                     |        |                 |
| $\triangle$                 |                     | G      | 000             |
|                             | and a second second | UDDATE |                 |

4. Select Grant Managed Access.

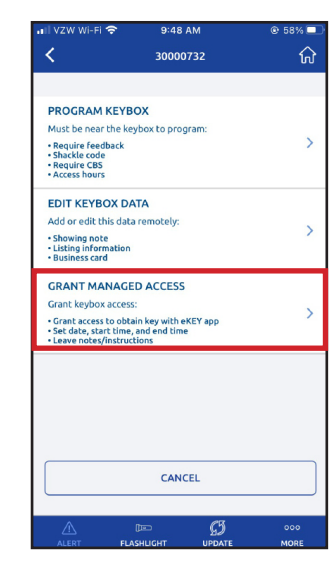

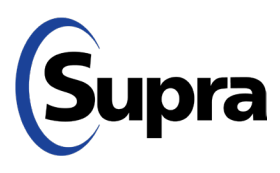

## Organization-Provided Single Access Instructions for Agents

### Provide one-time access to your property listings through your eKEY app

5. Type in the cell number of the person to whom you wish to grant access (or choose from your contacts).

| 🚛 I VZW Wi-Fi 🗢                         | 9:48 AM            | •              | 58% 💻 |
|-----------------------------------------|--------------------|----------------|-------|
| < GRA                                   | NT MANAGED         | ACCESS         | សិ    |
| Access details will<br>access keyholder | l be sent via text | to the managed | ł     |
|                                         | ADD FROM           | PHONE CONTA    | CTS   |
| PHONE NUMBER                            |                    |                |       |
|                                         |                    |                |       |
|                                         |                    |                |       |
| LISTING INFO                            |                    |                |       |
| LOCKBOX ID                              |                    |                |       |
| 30000732                                |                    |                | •     |
| ADDRESS                                 |                    |                |       |
| 123 Main St Sal                         | em OR 97301        |                |       |
| MLS # (Optional)                        |                    |                |       |
| 123456                                  |                    |                |       |
| ACCESS HOURS                            |                    | 8:00 AM - 5:0  | 0 PM  |
| STARTS                                  |                    |                |       |
| Sep 15, 2021                            |                    |                |       |
| A                                       | ्या                | 65             | 000   |
| ALERT FLA                               | SHLIGHT UP         | PDATE N        | IORE  |

**Note:** Keybox must be assigned to an address. If it does not pre-populate, you must enter an address.

6. Select access day and time.

| II VZW Wi-Fi  | ŝ        | 2:40 PM   | ٨         | € 46%□  |
|---------------|----------|-----------|-----------|---------|
| <             | GRAN     | T MANAGE  | D ACCESS  | សិ      |
| LOCKBOX ID    |          |           |           |         |
| 30000732      |          |           |           | •       |
| ADDRESS       |          |           |           |         |
| 123 Main S    | st Saler | m OR 9730 | 1         |         |
| MLS # (Option | nal)     |           |           |         |
| 123456        |          |           |           |         |
| ACCESS HOU    | RS       |           | 8:00 AM · | 5:00 PM |
| STARTS        |          |           |           |         |
| Sep 28, 20    | 21       |           |           |         |
| ENDS          |          |           |           |         |
| Sep 28, 20    | 121      |           |           |         |
| CANCEL        | AC       | CESS STAF | T TIME    | SAVE    |
|               | -1<br>5  | 15        |           |         |
|               | 6        | 30        |           |         |
|               | 7        | 45        |           |         |
|               | 8        | 00        | AM        |         |
|               | 9        | 15        | PM        |         |
|               | 10       | 30        |           |         |
|               |          |           |           |         |

7. Add any pertinent notes regarding the property and then press **Send**\*.

| <b>C</b> GRANT       | MANAGED A       | CCESS | ា         |
|----------------------|-----------------|-------|-----------|
| ADDRESS              |                 |       |           |
| 123 Main St Salem    | OR 97301        |       |           |
| MLS # (Optional)     |                 |       |           |
| 23333                |                 |       |           |
| ACCESS HOURS         | 8:0             | 00 AM | - 5:00 PM |
| STARTS               |                 |       |           |
| Oct 7, 2021          |                 |       |           |
| ENDS                 |                 |       |           |
| Oct 7, 2021          |                 |       |           |
| NOTES/INSTRUCT       | IONS (Optional) |       |           |
| Please fix the kitch | en sink.        |       |           |
|                      |                 |       |           |
|                      |                 |       |           |
|                      |                 |       |           |
|                      |                 |       |           |
|                      | SEND            |       |           |
|                      |                 |       |           |
|                      | 6               | 3     | 000       |
|                      |                 |       |           |

\*An SMS text will be sent, inviting them to register for eKEY if they are not already registered with Supra.They will receive another SMS text indicating that access has been granted, along with date, time, and any notes relevant to the property.

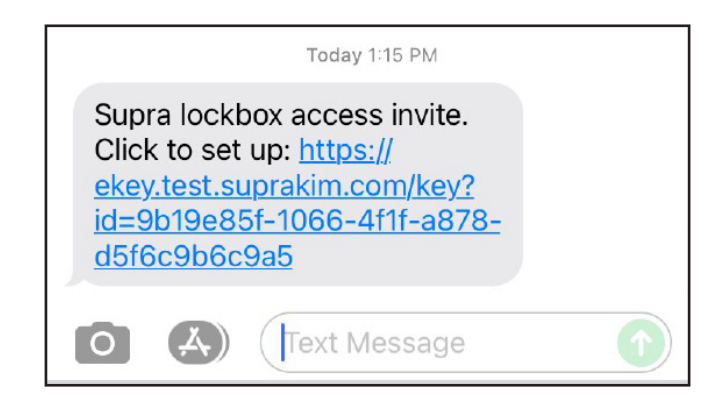

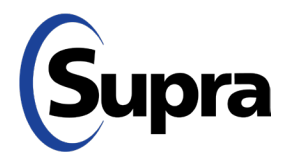

#### **supraekey.com** 800-547-0252 • © 2021 Carrier. All rights reserved. Supra is a part of Carrier.

# Organization-Provided Single Access Instructions for Agents

### View Access Granted, History of Access Granted, and Generate Access Report

1. To view access granted, tap the **Manage Access** icon on your eKEY home screen.

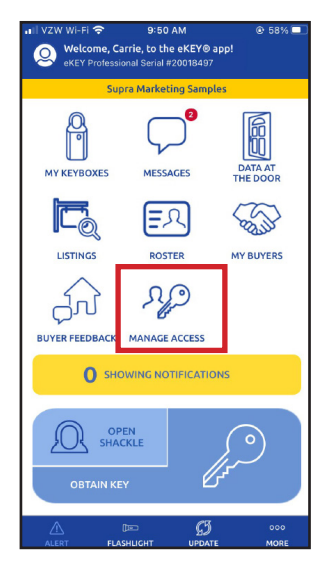

2. From here, you can view recent invites, history of access granted, and run reports of access granted. Tap **Recent Invites** to view recent access granted, access pending and access cancelled.

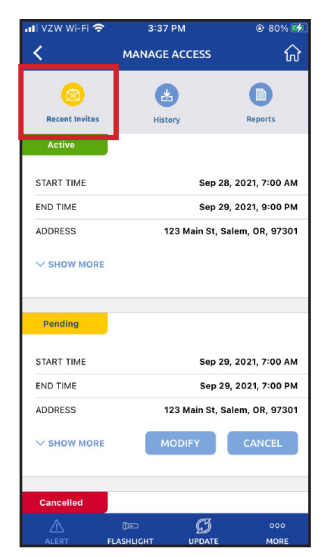

**Note:** This is where you can modify or cancel access granted (as long as the access window has not begun).

3. Tap **History** to view history of access granted. This will show completed, no-shows, and cancelled access.

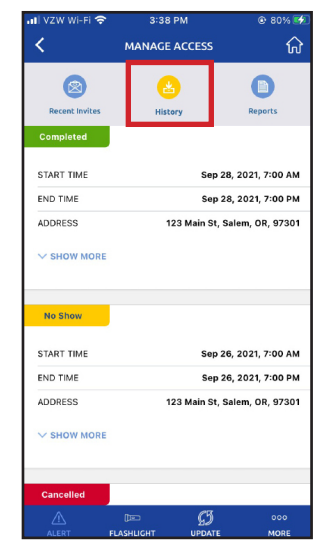

4. Generate a report of lockboxes accessed, which will be sent to your email on file. Tap **Reports**. Run reports based on users or lockboxes. The report can be generated for all accesses by choosing *Select All*. Select a specific user or lockbox to generate a report for that selection only. Reports can be run for up to 2 years in the past, with a date range of 6 months.

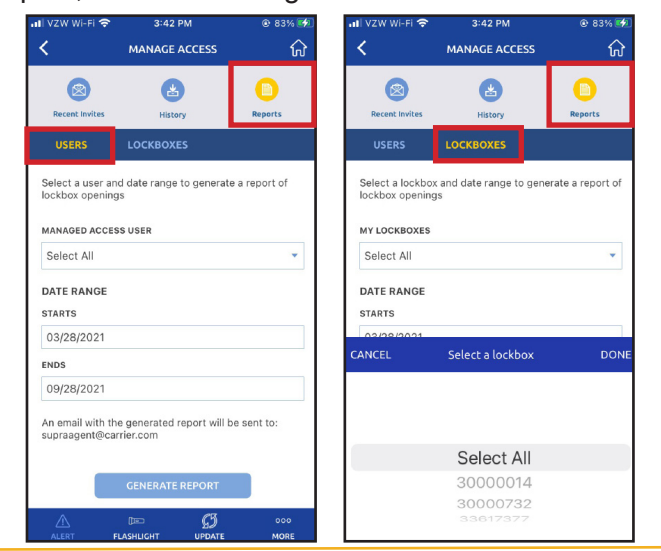

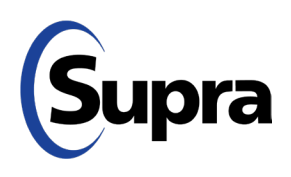